Department of Labor and Economic Opportunity
Workforce Development

State Approving Agency (SAA) Getting Started Guide – Facility Portal

# Contents

| Request Access to Your Facility's Account | 2 |
|-------------------------------------------|---|
| Create Account                            | 4 |
| Login                                     | 5 |
| Facility Dashboard                        | 5 |

SAA Home Page - <u>https://app.wda.state.mi.us/saa</u>

## **Request Access to Your Facility's Account**

To begin, follow Step 1: and click "Request Access" to obtain approval to access your facility's account.

| Login                                        | Start application to train veterans<br>and other eligible dependents                                                                                                    |
|----------------------------------------------|----------------------------------------------------------------------------------------------------|
| User Name *<br>youremail@michigan.gov        | Click on Check Eligibility to know if you are eligible.<br>Check Eligibility and Sign-Up                                                                                                    |
| Password * Password Sign In Forgot Password? | Schools currently approved to certify Veterans and other eligible dependents                                                                                                    |
|                                              | Please note that program modifications are only available for the<br>following Facility Types – Institute of Higher Learning (IHL) and<br>Non-College Degree (NCD) facilities. Please contact the Michigan<br>SAA team at MISAA@Michigan.gov for additional information.<br><b>Step 1:</b><br>Submit a request to SAA with your email address and facility code.<br>Request Access<br><b>Step 2:</b> |
|                                              | Create account to access your facility information (Step 1 - SAA<br>Approved Access is required).                                                                                                    |

## State Approving Agency (SAA) Getting Started Guide – Facility Portal

Required fields are indicated with (\*) red asterisk. Click "Submit" to proceed to creating an account.

Note: Enter the first six characters of the facility code. For example, if the facility code is 1-2-2345-22, then ender 122345.

| Please note that program modifications are only av                                         | ailable for the following Facility Types – Institute of Higher Learning (IHL) and Non-   |
|--------------------------------------------------------------------------------------------|------------------------------------------------------------------------------------------|
| College Degree (NCD) facilities. Please contact the N                                      | Nichigan SAA team at MISAA@Michigan.gov for additional information.                      |
|                                                                                            |                                                                                          |
| Eacility Code * (Note: Enter the first six characters o<br>Enter Facility Code e.g. A12345 | of the facility code. For example, if the facility code is A12345-22, then enter A12345) |
|                                                                                            |                                                                                          |
| First Name *                                                                               | Last Name *                                                                              |
| First Name                                                                                 | Last Name                                                                                |
|                                                                                            |                                                                                          |
| Email Address *                                                                            | Phone Number *                                                                           |
| Enter Email                                                                                | Phone Number                                                                             |
|                                                                                            |                                                                                          |
| Comments                                                                                   |                                                                                          |
| Enter comments                                                                             |                                                                                          |
|                                                                                            |                                                                                          |
|                                                                                            |                                                                                          |
|                                                                                            |                                                                                          |
|                                                                                            |                                                                                          |

SAA will approve or deny your request based on the school's current list of approved certifying officials. Once you've been approved you will receive an email notifying you that you can create an account.

## State Approving Agency (SAA) Getting Started Guide – Facility Portal

#### Create an account

After you are approved by the SAA, click on the link in the email and follow Step 2: "Create Account." Please be sure to use the email address you submitted previously and enter the requested information. If you already have a user account with the Pure Michigan Talent Connect System (PMTC) you are not required to create an account, you will login in using your PMTC credentials.

### Login to Your Account

Upon successful creation of a user account, you can login using the username and password you just created.

| Login                                        | Start application to train veterans and other eligible dependents                        |
|----------------------------------------------|------------------------------------------------------------------------------------------|
| User Name *<br>youremail@michigan.gov        | Click on Check Eligibility to know if you are eligible.<br>Check Eligibility and Sign-Up |
| Password * Password Sign In Forgot Password? | Schools currently approved to certify Veterans and other eligible dependents             |

# State Approving Agency (SAA) Getting Started Guide – Facility Portal

## **Facility Dashboard**

You will be directed to your facility's dashboard where you will have the option to submit a modification to your current approval.

|                              | SAA Dashboard |
|------------------------------|---------------|
| OLIVET COLLEGE               |               |
| Start Programs Modifications |               |
|                              |               |